# UCC11 & EFS INFORMATION REQUEST ONLINE FILING HELP

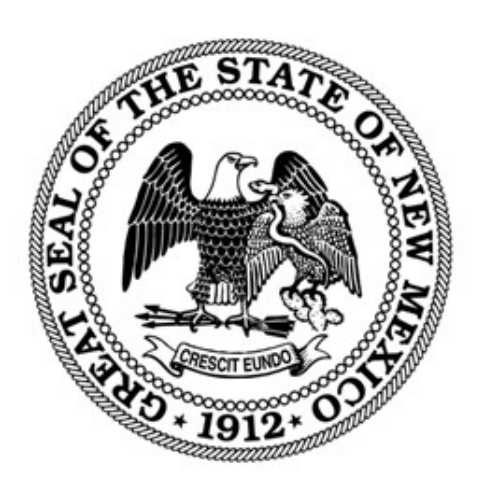

#### NEW MEXICO SECRETARY OF STATE

REVISED MARCH 2024

## Contents

| Introduction                                         | .2 |
|------------------------------------------------------|----|
| Lien Search (UCC and EFS)                            | .2 |
| Lien Information Request (UCC 11/EFS Copies Request) | .5 |

### Introduction

The NM Secretary of State filing system for UCC filings is <u>https://enterprise.sos.nm.gov</u>. Requests for information regarding UCC Filings and Agricultural Filings (EFS) can be submitted and paid for online. If you do not find the information you need in this help document, please email <u>business.services@sos.nm.gov</u> with your specific question.

#### Lien Search (UCC and EFS)

- 1. Navigate to <u>https://enterprise.sos.nm.gov</u>
- 2. If you have an existing account, log in; if you do not, create an account:

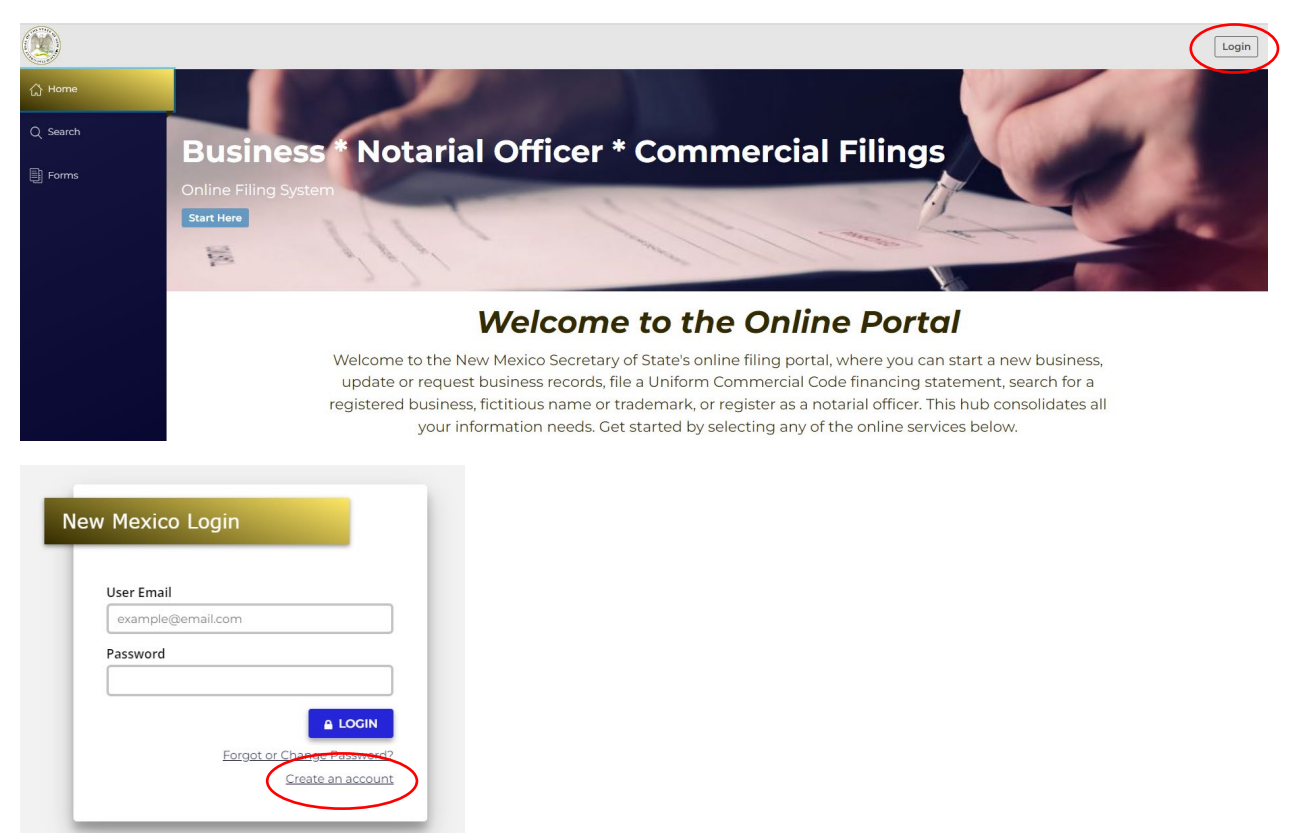

NOTE: The email address that is used as the login is where all notifications related to filings will be sent.

3. Navigate to "Search" in the sidebar and select "Lien" in the top tab options.

| 9                  | Lien | Notary | Staff Search |   |                                                                                                    |
|--------------------|------|--------|--------------|---|----------------------------------------------------------------------------------------------------|
| 슈 Home             |      |        |              |   | Lien Search                                                                                                    |
| Q Search           |      |        |              |   | As of 03/03/2024 we have processed all UCC documents received in our office<br>through 3//2024.                             |
| Forms              |      |        |              |   | Disclaimer: The data provided by this search is not certified.                                                              |
| 🗟 Workview Manager |      |        |              |   | To request a certified copy of a UCC or EFS lien, <u>submit a request here</u> . This<br>form is the equivalent of a UCC11. |
| 🔮 My Work Queue    |      |        |              | 4 | Search by number or use Advanced below Q                                                                                    |
| 🔂 My Records       |      |        |              |   | 5 Advanced ~                                                                                                    |
| Data Requests      |      |        |              |   |                                                                                                    |
|                    |      |        |              |   |                                                                                                    |

4. To search by lien number, enter the lien number in the search bar and click the search icon  $\mathbf{Q}$ .

5. To search by debtor name or secured party name click the "advanced" tab. An expanded search will appear. Click either **Search by Debtor**, or **Search by Secured Party**.

| •••••••••••••••••••••••••••••••••••••••   | •          |
|-------------------------------------------|------------|
| Advanced Search                           |            |
| Search Type                               |            |
| 🔵 Lien Number Search                      |            |
| 🖉 💿 Debtor Name Search                    |            |
| Secured Party Name Search                 |            |
| Name Type                                 |            |
| Individual Name                           |            |
| Organization Name                         |            |
| Individual Name                           |            |
| First Name* Middle/Initial Last Name*     |            |
|                                           |            |
| Suffix                                    |            |
|                                           |            |
|                                           |            |
| City                                      |            |
|                                           |            |
|                                           |            |
| State                                     |            |
| [Select an option]                        | ~          |
| Filing Date                               |            |
| Start End                                 |            |
| MM/DD/YYYY I MM/DD/YYYY I                 |            |
|                                           |            |
| Include lapsed records in search response |            |
|                                           |            |
| Clear Filters                             |            |
|                                           | Advanced ^ |

- 6. The default is to search by Individual Name. Choose Organization Name to change the search parameters to Organization.
- 7. Additional search options include city, state, filing date, and whether lapsed records are included in the results. These options narrow the search results based on the Debtor or Secured Party information but are not stand-alone search criteria. Enter the search criteria and click **Search**.

8. When results are returned, the row of information provides the file number, debtor, filing type, secured party, status of the lien, filing date, lapse date, and page count. To view additional information, click on the row information and a pull-out drawer opens to the right. This expands the address information of the parties. This information is considered non-certified and is informational only.

|                 | Lien Number                           | r Search                    |                                |          |                      |    |                      |       |         | 20240000000              | 090 X                                       |
|-----------------|---------------------------------------|-----------------------------|--------------------------------|----------|----------------------|----|----------------------|-------|---------|--------------------------|---------------------------------------------|
|                 | <ul> <li>Secured Part</li> </ul>      | y Name Search               |                                |          |                      |    |                      |       |         |                          | ER.                                         |
|                 | Name Type                             |                             |                                |          |                      |    |                      |       |         |                          | File                                        |
|                 | Organization                          | i Name                      |                                |          |                      |    |                      |       |         | Document Type            | Record Information                          |
|                 | Organization Nar                      | ne*                         |                                |          |                      |    |                      |       |         | Record Number            | 2024000000090                               |
|                 | Debtor Organiza                       | ation                       |                                |          |                      |    |                      |       |         | Secured Party<br>Name    | Organization                                |
|                 | C'1                                   |                             |                                |          |                      |    |                      |       |         | Secured Party<br>Address | ORGANIZATION ADDRESS,<br>ANYWHERE, NM 00000 |
|                 | City                                  |                             |                                |          |                      |    |                      |       |         |                          |                                             |
|                 |                                       |                             |                                |          |                      |    |                      |       |         |                          | 3                                           |
|                 | State [Select an option]              |                             |                                |          |                      |    |                      |       |         |                          | View History                                |
|                 | [Select an option]                    |                             |                                |          |                      |    |                      |       |         |                          |                                             |
|                 | Filing Date                           |                             |                                |          |                      |    |                      |       |         |                          |                                             |
|                 | Start                                 | Er                          | nd                             | _        |                      |    |                      |       |         |                          |                                             |
|                 | MM/DD/YYYY                            | Ħ                           | MM/DD/YYYY                     | Ħ        |                      |    |                      |       |         |                          |                                             |
|                 | Include laps                          | ed records in sear          | ch response                    |          |                      |    |                      |       |         |                          |                                             |
|                 | Q Search                              | Clear Filters               |                                |          |                      |    |                      |       |         |                          |                                             |
|                 |                                       |                             |                                | A        | dvanced ^            | Γ. |                      |       |         |                          |                                             |
|                 |                                       |                             |                                |          |                      |    |                      | Resu  | ults: 1 |                          |                                             |
| File Number *   | Dobtor 6                              | Filing Type +               | Secured Party 1                | Statur A | Filing               |    | Lapse 🔺              | Page  |         |                          |                                             |
| , 110 110 100 y |                                       |                             | Secure Party ,                 | status - | Date                 | Ŧ  | Date *               | Count | Ŧ       |                          |                                             |
| 2024000000090 > | Debtor Organization<br>- ANYWHERE, NM | Lien Financing<br>Statement | Organization -<br>ANYWHERE, NM | Active   | 3/2/2024<br>11:29 AM |    | 3/2/2029<br>11:29 AM | 1     |         |                          |                                             |

9. If certified copies of a lien are required, click on Submit a Request Here in the Lien Search description information. The link will open form Lien Information Request (UCC 11/EFS Copies Request). See instructions below.

## Lien Information Request (UCC 11/EFS Copies Request)

1. From the Home Screen, click on Click on UCC11 & EFS Copies Request.

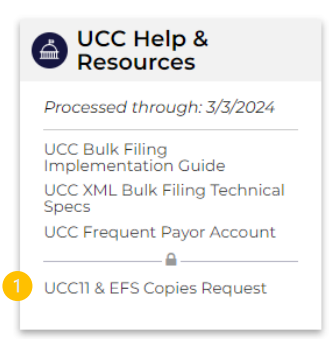

Alternatively, navigate to Search → Lien and click on <u>Submit a Request Here</u> in the Lien Search description information. The link will open form *Lien Information Request (UCC 11/EFS Copies Request)*.

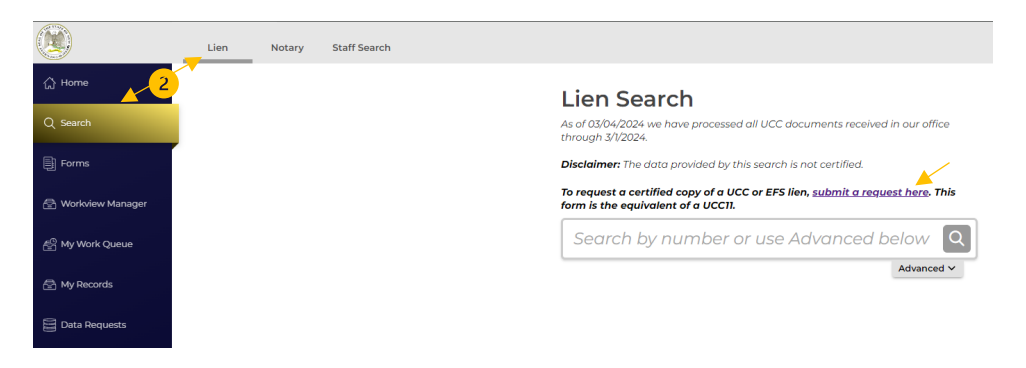

3. The link will open form *Lien Information Request (UCC 11/EFS Copies Request)*.

| Lien Information Request (UCC 1          | 1)/EFS Copies Request)                                                                                                    |
|------------------------------------------|----------------------------------------------------------------------------------------------------|
| Submitter                                | Lien Search Request - Information Request for EFS/UCC filings                                                                                                    |
| Search Parameters Confirm Submit Request | Information Requests are used to request listings or copies of Uniform Commercial Code records. A separate<br>request is required for each business or name to be searched.<br>For UCC filings, there is a \$3.00 search fee per name, plus \$1.00 per page of each requested filing.<br>For EFS filings, there is a \$15.00 search fee per name, plus \$0.25 per page of each requested filing.<br>The fees are nonrefundable. The nonrefundable policy applies to both accepted and rejected filings. |
|                                          | Filer contact information<br>Contact Name<br>Organization Name                                                                                                    |
|                                          | Phone Number<br>Email Address                                                                                                    |
|                                          | Address STE/APT/FL                                                                                                    |
|                                          | Save Draft Preview Form 🗄 Import 🖞 Export                                                                                                    |

- 4. Complete the Submitter information and click Next Step.
- 5. The Search Parameters page provides options for your search. A search can be made for
  - a. A report search, which results in a certified search acknowledgement;
    - b. A report search and the original filing copies, or
    - c. If the lien or filing number is known, a request for the copy of the specific filing.

| ien Information Request (UC | C 11/EFS Copies Request)                                 |     |
|-----------------------------|----------------------------------------------------------|-----|
| Submitter                   | 0                                                        | Hel |
| Search Parameters           | Q Search for UCC Documents                               |     |
| ] Confirm                   | Request Type                                             |     |
| ) Submit Request            | Search report                                            |     |
|                             | Search report and ALL copies                             |     |
|                             | Copy (single record number)                              |     |
|                             | Search Type                                              |     |
|                             | Debtor Search     Secured Party Search                   |     |
|                             | Search for an Individual or Organization                 |     |
|                             | Individual Organization                                  |     |
|                             | First Name Middle/Initial Last Name* Suffix              |     |
| 6                           |                                                          |     |
|                             | City State                                               |     |
|                             | ×                                                        |     |
|                             | Start Date                                               |     |
|                             | Leave empty for all results                              |     |
|                             | MM/DD/YYYY 🔠                                             |     |
|                             | Include lapsed filings on search response.               |     |
|                             | Save Draft Preview Form # Import nt Export Previous Step | N   |

- 6. If *Search report* or *Search report and ALL copies* is selected, **Search Type** can be by debtor or secured party, either an individual or an organization. **City, State**, and **Start Date** narrow the search results but are not independent criteria. Toggle the option to include lapsed filings in the results.
  - d. Results will be displayed in a new window. Choose the records for which records are requested. Uncheck any that are not required. Click **Confirm**.

| UC | C Documen     | its                    |                |                                |                  |                | ×             |  |
|----|---------------|------------------------|----------------|--------------------------------|------------------|----------------|---------------|--|
|    | Uncheck       |                        |                |                                |                  |                |               |  |
|    | Record Number | Debtor                 | FileNumber     | Doc Туре                       | Secured<br>Party | Filing<br>Date | Lapse<br>Date |  |
|    | 2024000000009 | DEBTOR<br>ORG 1        | 2024000000009  | Lien<br>Financing<br>Statement | BIG BANK         | 3/1/2024       | 3/1/2029      |  |
|    | 2024000000011 | DEBTOR<br>ORG 1        | 20240000000011 | Lien<br>Financing<br>Statement | BIG BANK         | 3/1/2024       | 3/1/2025      |  |
|    | 2024000000011 | NEW<br>DEBTOR<br>ORG   | 2024000000015  | Lien<br>Amendment              |                  | 3/1/2024       | 3/1/2025      |  |
|    | 2024000000090 | Debtor<br>Organization | 2024000000090  | Lien<br>Financing<br>Statement | Organization     | 3/2/2024       | 3/2/2029      |  |
| •  |               |                        |                |                                |                  |                |               |  |
|    |               |                        |                |                                |                  | Confirm        | n             |  |

e. The records that were selected are shown. Click Next Step.

| 2024000000000 DEBTOR 2024000000000 Lien Financing BIG BANK 3/1/2024 3/1/2029 1 | 20240000000000 DEBTOR 2024000000009 Lien Financing BIG BANK 3/1/2024 3/1/2029 1 | Record Number  | Debtor          | FileNumber     | Doc Type                       | Party       | Date     | Lapse<br>Date | Count |
|--------------------------------------------------------------------------------|---------------------------------------------------------------------------------|----------------|-----------------|----------------|--------------------------------|-------------|----------|---------------|-------|
| • • • • • • • • • • • • • • • • • • •                                          |                                                                                 | 20240000000009 | DEBTOR<br>ORG 1 | 20240000000009 | Lien<br>Financing<br>Statement | BIG<br>BANK | 3/1/2024 | 3/1/2029      | 1     |
|                                                                                |                                                                                 |                |                 |                |                                |             |          |               | •     |

7. If Copy (single record number) is selected, enter the File Number for which a copy is requested:

| Lien Information Request (UCC 11/EI      | FS Copies Request)                                                                                                    |           |
|------------------------------------------|----------------------------------------------------------------------------------------------------|-----------|
| Submitter Confirm Confirm Submit Request | Q Search for UCC Documents Request Type Search report Search report ALL copies                                                            | Help?     |
|                                          | Copy (single record number)  File Number*  Start Date Leave empty for all results  MM/DD/YYYY  Include lapsed filings on search response. | Q. Search |

f. The results will be displayed. Check the record number and click **Confirm**. **Click Next Step**.

| UC | C Documen      | its             |               |                                |                  |                | ×             |
|----|----------------|-----------------|---------------|--------------------------------|------------------|----------------|---------------|
|    |                |                 |               |                                | Uncheo           | k all 🛛        | Check all     |
|    | Record Number  | Debtor          | FileNumber    | Doc Type                       | Secured<br>Party | Filing<br>Date | Lapse<br>Date |
|    | 20240000000009 | DEBTOR<br>ORG 1 | 2024000000009 | Lien<br>Financing<br>Statement | BIG BANK         | 3/1/2024       | 3/1/2029      |
|    |                |                 |               |                                |                  |                | Confirm       |

- 8. The confirmation page displays the information that was enteres for the submitter and the search request. If changes need to be made, click on the section to edit. If ready to file, click **Next Step**.
- 9. The Submit Request page summarizes the fees to be charged. Click **File Online** to complete the filing.

10. The fees are calculated based on the search results and are displayed in the Cart. Choose the payment method, or click **File/Order Additional items** if there are other searches to be made in the same transaction.

| Lien Information Request (UCC 11/EFS Copie                                                                  | s Request)                                                                                                    | Cart C                                                                                                  | close Cart<br>\$4.00                      |
|----------------------------------------------------------------------------------------------------|----------------------------------------------------------------------------------------------------|----------------------------------------------------------------------------------------------------|-------------------------------------------|
| ✓ Submitter         ✓ Saarch Parameters         ✓ Confirm         ✓ Submit Request         ✓ Submit Request | e Online<br>File Online to pay for your filing with a debit or credit card, or echeck.<br>IC filings, there a \$3 search fee per name, plus \$1 per page of copies. Agricultural Lien filings are<br>the search, and \$2.5 per page of copies.<br>In go to My Work Queue to monitor the status of your filing. Once your filing is processed, you can go<br>Work Queue to view and print your document(s). | Total:<br>Pay with Credit or Deb<br>Pay with Personal A<br>Pay with Business A<br>File/Order Additional | \$4.00<br>bit Card<br>ACH<br>ACH<br>Items |

11. Once payment has been completed, and it is returned to the website, the request is automatically approved. The results of the request are available in *My Information Request Work Queue*. Download the .zip file to view the certification and if applicable, the copy of the filed record.

| 3                  | Apostille Facsimile Signature | Information Request | Lien Notar  | у        |             |                     |            |          |                                                         |   |
|--------------------|-------------------------------|---------------------|-------------|----------|-------------|---------------------|------------|----------|---------------------------------------------------------|---|
| 💮 Home             |                               |                     |             |          |             |                     |            | Debto    | r Org<br>formation Request                              | × |
| Q, Search          | My In                         | formation Requ      | est Work (  | Queue    | 2           | earch My Work Queue | Q I        | Availabl | e Downloads:                                            |   |
| -                  | Records v                     | amation             | File Number | Statur   | Status Date | Submirrion Date     | Results: 1 | es.      | Lien Information Request<br>(UCC 11/EFS Copies Request) |   |
| ) Forms            | Pointin                       | omation             | Pile Humber | Status   | Status Date | Submission Date     | Activity   |          | 03/04/2024                                              |   |
| 🖄 Workview Manager | Debtor C<br>UCC11 - In        | lormation Request   | 000000685   | Approved | 03/04/2024  | 03/04/2024          |            | (d)      | Results.zip<br>03/04/2024                               |   |
| 4읍 My Work Queue   |                               |                     |             |          |             |                     |            | ¢        | Receipt Detail<br>03/04/2024                            |   |
| 🖄 My Records       |                               |                     |             |          |             |                     |            |          |                                                         |   |
| Data Requests      |                               |                     |             |          |             |                     |            |          |                                                         |   |
|                    |                               |                     |             |          |             |                     |            |          |                                                         |   |